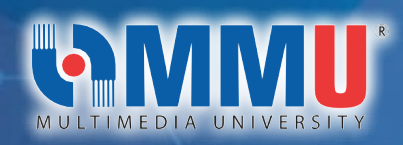

# NEW STUDENT'S GUIDE (JULY INTAKE 2024)

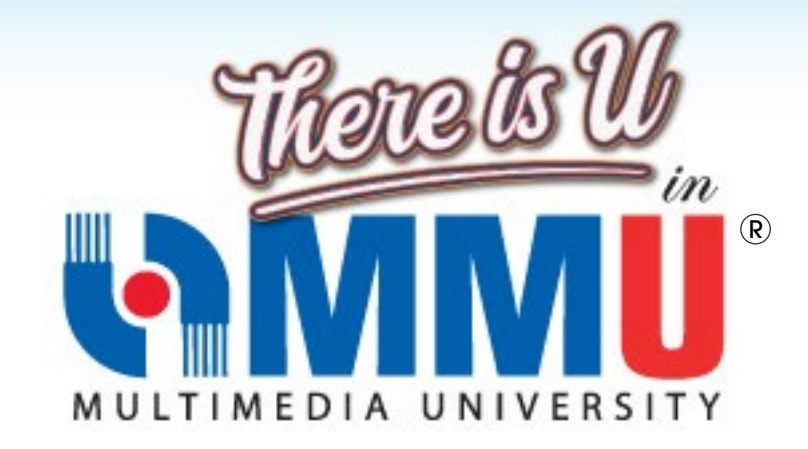

Preparing You for Success from Day One

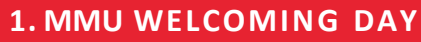

Date : 03 AUGUST 2024 Time: 09.00 AM - 1.00 PM

Complete your *Digital Registration Checklist* page during the Welcoming Day. Please show the checklist using your mobile phone at the related counter to complete the activities. Attendance is compulsory for all new students, you may attend anytime within 9am-1pm.

Further Assistance: <a href="mailto:registration@mmu.edu.my">registration@mmu.edu.my</a>

2. HOSTEL REGISTRATION / KEY COLLECTION DAY Check-in Date: 03 AUGUST 2024 Time: 09.00 AM - 1.00 PM

Further Assistance: <a href="mailto:studentsresidential@mmu.edu.my">studentsresidential@mmu.edu.my</a> (for any issues related to accommodation)

3. WEEK OF IMMERSION AND NETWORKING (WIN) PROGRAMME

Date : 04 - 07 AUGUST 2024

The schedule will be updated nearer to the Welcoming Day <u>Click here</u>. Attendance is compulsory for all new students. Further Assistance: <u>style@mmu.edu.my</u>

4. TEACHING AND LEARNING

Start Date : 12 AUGUST 2024 End Date : 03 NOVEMBER 2024

• Subject registration will be done during the WIN week. Click <u>here</u> to access MMU Academic Calendar.

*Further Assistance: (Kindly contact your respective faculties <u>here</u> for any issue related to academic matters).* 

Trimester July / August 2024

| Dates                    | Activities           | No. of Days / Weeks |
|--------------------------|----------------------|---------------------|
| 12 August - 29 Sept 2024 | Lecture/Tutorial/Lab | 7 Weeks             |
| 30 Sept - 03 Oct 2024    | Study Leave          | 4 Days              |
| 04 – 12 Oct 2024         | Exam Week            | 8 Days              |
| 13 Oct – 03 Nov 2024     | Trimester Break      | 3 Weeks             |

|                                                                                                    | NEW STUDENTS' GUIDE<br>TRIMESTER JULY / AUGUST 2024                                                                                                    |                   |                                               |
|----------------------------------------------------------------------------------------------------|----------------------------------------------------------------------------------------------------|-------------------|-----------------------------------------------|
|                                                                                                    | ITEMS                                                                                                    | DATE/<br>DURATION | FORM/<br>LINK                                 |
| Ν                                                                                                    | MMU STUDENT PORTAL                                                                                                    |                   |                                               |
| <b>1. ACCESS TO MMU STUDENT POR</b><br>How to access to MMU Student Portal <b>SEEP 1:</b> • Access to: MMU Student Portal © Key in your Student ID and Login ID (Your MMU Student ID and IDM active to you within 7 working days after of mailbox for the email subject title "Mathematic for mailbox for the email subject title "Mathematic for mailbox for the emailbox for the emailbox for the emailbox for mathematic for mathematic for mathematic for mathematic for mathematic for mathematic for mathematic for mathematic for mathematic for mathematic for mathematic for mathematic for mathematic for mathematic for mathematic for mathe | tal:<br>Password.<br>Vation email information will be sent<br>fer acceptance. Please check your<br>MU Student ID and IDM activation"<br>Note- Please ignore this step if you<br>have done it previously. Please<br>email to <u>registration@mmu.edu.my</u><br>if you have not received the email<br>within the stipulated period. |                   | MMU<br>Student<br>Portal<br>Click here        |
| *For International students, you are<br>letter beforehand.<br><u>STEP 2:</u><br>Complete the Registration Document.<br>"Registration Document".<br>Registration Document                                                                                                    | required to have received VAL<br>Click the tile titled                                                                                                    |                   |                                               |
|                                                                                                    |                                                                                                    |                   | MMU<br>Student<br>Portal<br><u>Click here</u> |

Status: Completed

**Click button** 

"Proceed with Registration Document".

Proceed with Registration Document

Note- Please ignore this step if you have done it previously.

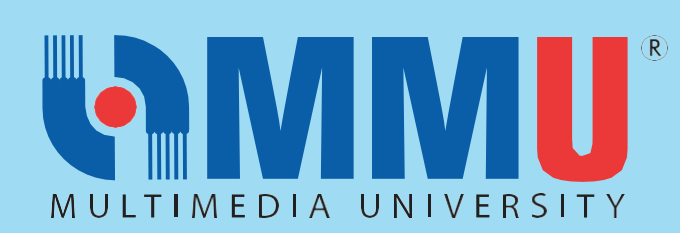

| ITEMS                                                                                                    | DURATION | FORM/<br>LINK               |
|----------------------------------------------------------------------------------------------------|----------|-----------------------------|
| <b>STEP 3:</b><br>Upload photo. Click the tile titled <b>"Photo"</b> .                                                                                                    |          |                             |
| Photo                                                                                                    |          |                             |
|                                                                                                    |          |                             |
| Status: Rejected                                                                                                    |          |                             |
| Click on the "Upload Photo" button and upload a copy of your photo in jpg. The file size should be less than 50KB.                                                                                                    |          |                             |
| Upload Photo                                                                                                    |          | MMU<br>Student              |
| Note- Please ignore this step if you have done it previously.                                                                                                    |          | Portal<br><u>Click here</u> |
| <ul> <li>MMU Registration Unit will process all submitted documents.</li> <li>Students will be contacted for any incomplete document: the activation</li> </ul>                                                                                                    |          |                             |
| status will not be done until we receive the complete documents*.                                                                                                    |          |                             |
| Upon satisfactory completion, the Registration Team will "Activate" your                                                                                                    |          |                             |
| status starting <b>29 July 2024.</b>                                                                                                    |          |                             |
| <ul> <li>You will receive an email titled 'Student Campus Official Email' once your<br/>status has been activated</li> </ul>                                                                                                    |          | personal email.             |
|                                                                                                    |          | Subject titled:             |
| Student Campus Official Email 🗰 D 🔤 🖉                                                                                                    |          | "Student                    |
| N nice.support@mmu.edu.my ☆ ☆ ‡<br>to t<br>Dear TI                                                                                                    |          | Email"                      |
| We are pleased to inform you that we have successfully created an official email account for you as a student at our institution. Your designated student email address is as follows: Student Email: TI                                                                                                    |          |                             |
| Password: MMU IDM password For detailed guidelines on using your MMU email, please refer to our email guidelines, accessible via the following link: <u>rice.mmu.edu.my(2022/01/smail/</u>                                                                                                    |          |                             |
| Kindly note that your MMU email is the primary and official channel of communication between you and the university. We request that you use this email<br>address when reaching out to us, and likewise, we will communicate official information to you via this email account. To stay up-to-date and connected,<br>we advise you to regularly check your student email malibox. |          |                             |
| If you have any further questions or require additional support, please do not hesitate to contact <u>rice support@mmu.edu.my</u> .<br>We look forward to a successful and productive academic journey with you.                                                                                                    |          |                             |
|                                                                                                    |          |                             |

- Kindly install **Microsoft Outlook** in your mobile phone before attending MMU Welcoming Day.
- Please login to Outlook using your MMU Student Campus Official Email and IDM password.

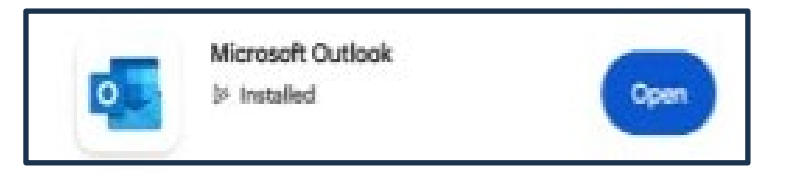

• You will receive an OTP number in your MMU Outlook email to login into MMU Student Portal.

### **\*IMPORTANT REMINDER FOR INTERNATIONAL STUDENTS:**

Please email to <u>isr@mmu.edu.my</u> of your flight ticket information before **29 July 2024.** 

Install Microsoft Outlook in your mobile phone

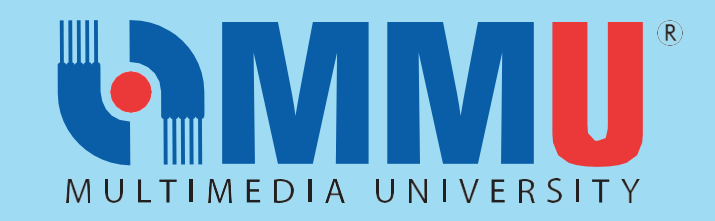

|        |                                                        | ITEMS                                                                                                    |                                                               |                         | DATE/<br>DURATION | FORM/<br>LINK                          |
|--------|--------------------------------------------------------|----------------------------------------------------------------------------------------------------|---------------------------------------------------------------|-------------------------|-------------------|----------------------------------------|
|        |                                                        | ΜΜυ ν                                                                                                    | VELCOMING DAY                                                 |                         |                   |                                        |
|        | MMU Welco<br>students are<br>MMU Alumr<br>not required | oming Day for new students is on<br>e required to attend the event to<br>hi (Returning Students) and Online Dis<br>to attend. | <b>03 August 2024.</b> All complete your registration student | new<br>ation.<br>cs are | 03 August 2024    | 9.00 AM<br>- 1.00 PM                   |
|        | CAMPUS                                                 | VENUE                                                                                                    | TIME                                                          |                         |                   |                                        |
|        | CYBERJAYA<br>MELAKA                                    | Dewan Tun Canselor (DTC)<br>Persada Permata Dunia (Main<br>Hall)                                                              | 9:00 A.M. – 1.00 P.M.                                         |                         |                   |                                        |
| к<br>С | indly be info<br><b>hecklist"</b> page                 | rmed, students are required to sho<br>e to complete the registration on that                                                  | ow your " <b>Digital Regist</b><br>day.                       | ration                  |                   |                                        |
| II     | MPORTANT R                                             | EMINDER:                                                                                                    |                                                               |                         |                   | MMU                                    |
| •      | Please click<br>before ente<br>complete it             | the tile "Digital Registration Checkline<br>ering the hall and show the page at e<br>t.                                       | st" from your Student F<br>ach counter for the offi           | Portal<br>icer to       |                   | Student<br>Portal<br><u>Click here</u> |

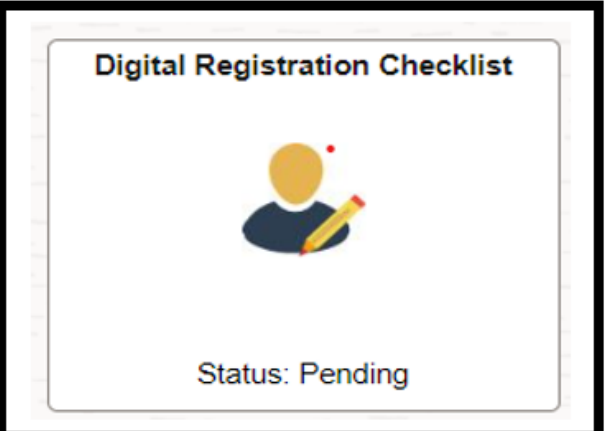

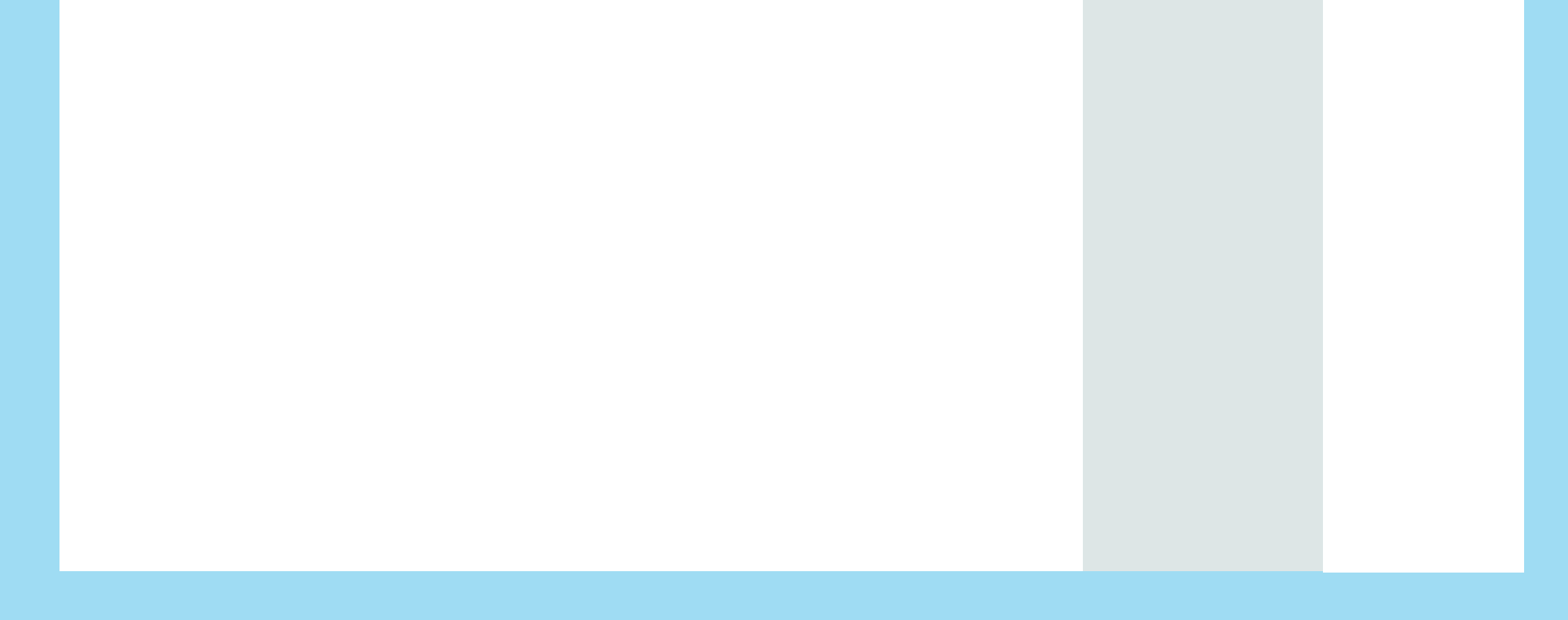

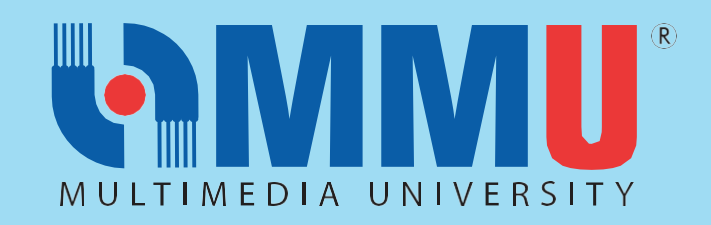

| ITEMS                                                                                                    | DATE/<br>DURATION                                                                                  | FORM/<br>LINK                                                                                   |
|----------------------------------------------------------------------------------------------------|----------------------------------------------------------------------------------------------------|-------------------------------------------------------------------------------------------------|
| MMU SCHOLARSHIP AND FINANCIAL AI                                                                                                    | D                                                                                                  |                                                                                                 |
| <ul> <li>MMU Excellence Scholarship</li> <li>MMU President Scholarship</li> <li>MMU Merit Scholarship</li> <li>MMU Talent Scholarship</li> </ul>                        | 09 August<br>2024                                                                                  | Online<br>application<br><u>Click here</u><br><u>Flyer</u>                                      |
| <ul> <li>MMU Top Achiever's Financial Assitance</li> <li>MMU International Student Entrance Scholarship</li> <li>MMU Merit (International) Scholarship</li> </ul>       | 09 August<br>2024                                                                                  | Online<br>application<br><u>Click here</u><br><u>Flyer</u>                                      |
| <ul> <li>MMU Loyalty Rebates</li> <li>MMU Sibling's Discount</li> <li>MMU Alumni Discount</li> <li>Staff Discount</li> <li>MMU International Student Rebates</li> </ul> | 16 August<br>2024                                                                                  | Online<br>application<br><u>Click here</u>                                                      |
| PTPTN Loan Online Application                                                                                                    | 01-31 August<br>2024 (1 <sup>st</sup> batch)<br>01-30<br>September<br>2024 (2 <sup>nd</sup> batch) | Online<br>application<br>https://www.<br>ptptn.gov.my/<br>myptptn/<br>Guidelines:<br>Click here |

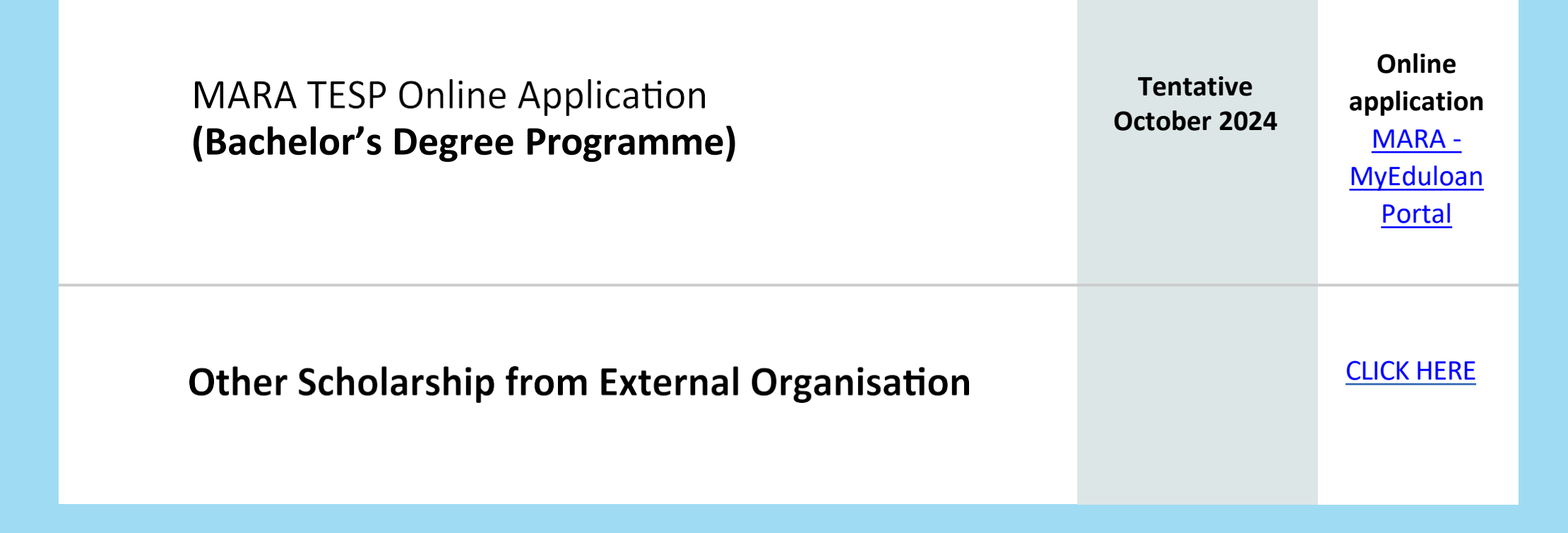

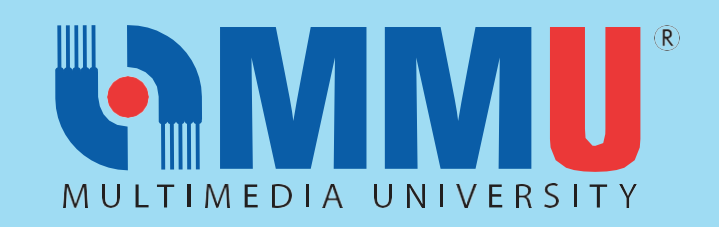

| ITEMS                                                                                                    | DATE/<br>DURATION  | FORM/<br>LINK                    |
|----------------------------------------------------------------------------------------------------|--------------------|----------------------------------|
| MMU WEEK OF IMMERSION AND NETWORKING<br>PROGRAMME & HOSTEL REGISTRATION                                                                                                    | G (WIN)<br>I       |                                  |
| WIN PROGRAMME FOR NEW STUDENTS<br>Our WIN Programme for new students will commence from <b>04 August 2024 until</b><br><b>7 August 2024</b> (Cyberjaya & Melaka students) at the respective campus.                                                                                                    | 04 – 07<br>AUGUST  | WIN Website<br><u>Click here</u> |
| For students who register late between <b>07 August 2024 to 16 August 2024</b> , they will go through a special immersion programme, the WIN-x Programme on <b>17</b><br><b>August 2024</b> .                                                                                                    | 2024               |                                  |
| 1. What is WIN Programme?                                                                                                    | WIN-x<br>Programme |                                  |
| WIN, a Week of Immersion and Networking, is an event to welcome, introduce<br>and familiarise new MMU students to the complete university realm, from<br>academics to social activities, and introducing the unfamiliar campus<br>environment, faculty and infrastructure, over a period of three days.           | 17 AUGUST<br>2024  |                                  |
| Particularly, it is a platform for students to socially integrated into the college culture, acclimating to new surroundings and also to provide an opportunity for the university to meet the newest members of the community.                                                                                   |                    |                                  |
| The event is coordinated by Student Lifestyle & Experience Division (STyLE) with<br>the cooperation and resources from the entire campus community including<br>faculty, bursary, examination and records unit, finance, insurance, facilities<br>management, security and safety, network and campus ecosystems. |                    |                                  |
| It is <b>COMPULSORY</b> for all students to participate in all sessions that have been arranged during the WIN program.                                                                                                    |                    |                                  |
| 2. How to Join the WIN Programme?                                                                                                    |                    |                                  |
| • Go to the link <u>https://winprogramme.mmu.edu.my/</u> to visit the Win Website.                                                                                                    |                    |                                  |
| <ul> <li>Click the schedule either Cyberjaya campus or Melaka campus to find out the<br/>exciting line up of programmes during the WIN.</li> </ul>                                                                                                    |                    |                                  |
| Note: Please visit the WIN website from time to time to get latest updates. All new students will receive a "WIN Kit" from the university during Welcoming Day                                                                                                    |                    |                                  |

or as per communication sent to you.

3. Is the attendance COMPULSORY for WIN Programme? YES, this programme is compulsory for all students to attend.

MMU Photo ID (Cyberjaya & Melaka student): 8/8/2024 (Thursday) to 9/9/2024 (Friday) 8am to 4pm daily. Photo taking slot to register will be shared by Security Department during their WIN briefing.

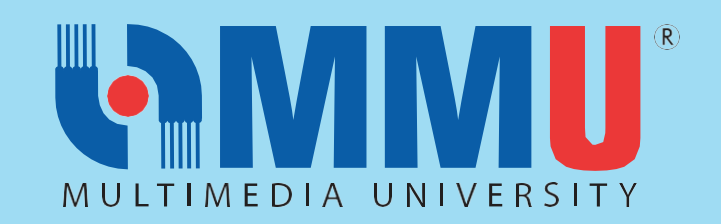

| ITEMS                                                                                                    | DATE/<br>DURATION                                      | FORM/<br>LINK                                                 |
|----------------------------------------------------------------------------------------------------|--------------------------------------------------------|---------------------------------------------------------------|
| MMU WEEK OF IMMERSION AND NETWORKING<br>PROGRAMME & HOSTEL REGISTRATION                                                                                                    | (WIN)                                                  |                                                               |
| 4. HOSTEL REGISTRATION Students who plan to stay at MMU Hostel can apply through the 'CLiC'. Once the application is approved, the hostel management will inform the students about the next steps that need to be taken. Students who are staying at the MMU hostel can collect their room key and check in after completing the registration at the hall. |                                                        |                                                               |
| Hostel Registration as per below details:<br>Date & Day: 03 August 2024 (Saturday)<br>Time: 9.00 am - 1.00 pm<br>All students will be notified via email for updates and details of the hostel<br>registration soon.                                                                                                    | Hostel<br>Check-In<br>03 August<br>2024<br>(9am - 1pm) | HOSTEL<br>APPLICATION<br>at Student<br>Portal<br>(CLICK HERE) |

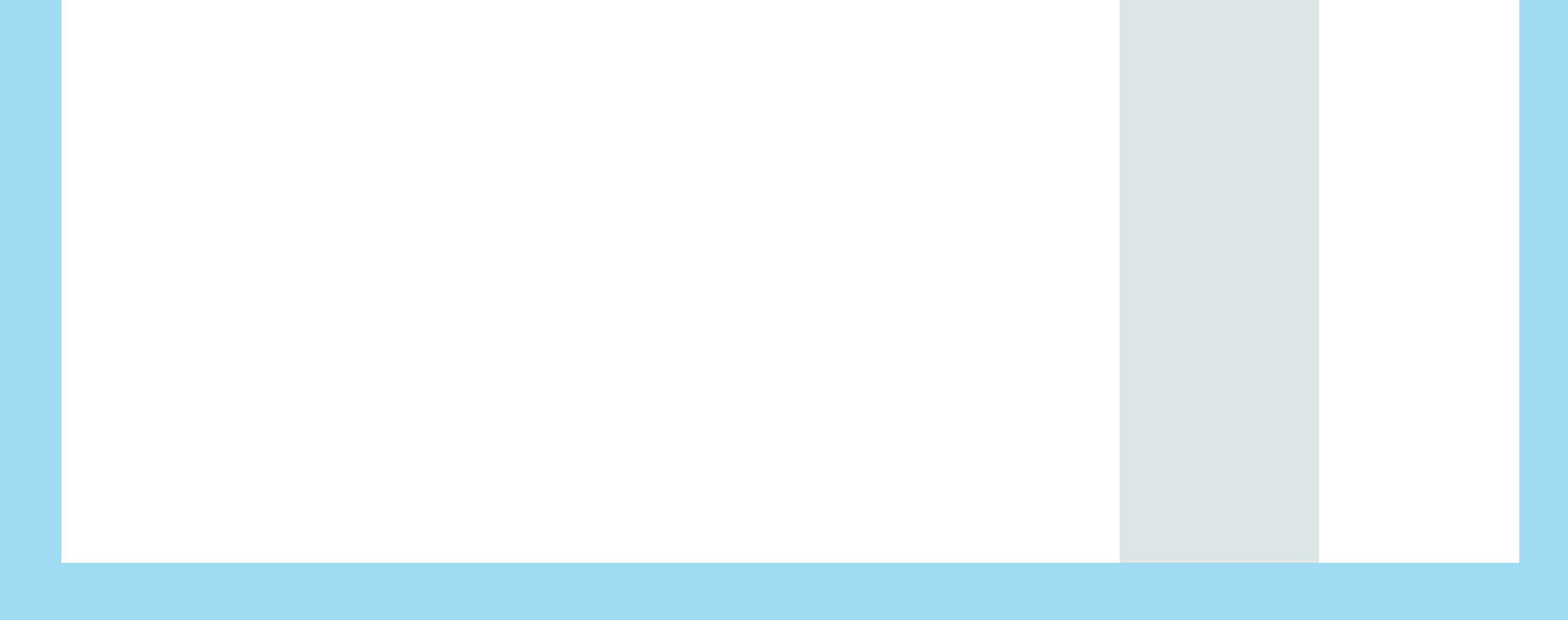

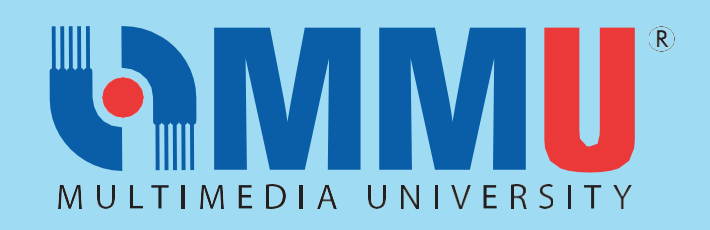

| ITEMS                                                                                                    | DATE/<br>DURATION                                                        | FORM/<br>LINK                                                                                                    |
|----------------------------------------------------------------------------------------------------|--------------------------------------------------------------------------|----------------------------------------------------------------------------------------------------|
| COMMENCEMENT OF TRIMESTER JULY / AUGUS                                                                                                    | Т 2024                                                                   |                                                                                                    |
| <ul> <li>1. THE TRIMESTER JULY / AUGUST 2024 WILL COMMENCE ON 12<sup>th</sup> AUGUST 2024.</li> <li>MMU operates by three (3) Trimesters as stated below:</li> <li>Long Trimesters (Trimester March / April and Trimester October / November): consist of 14 weeks of Lecture, 2 weeks of Examination and 3 weeks of Trimester Break.</li> <li>Short Trimester (Trimester July / August): consists of 7 weeks of Lecture, 1 work of Examination and 2 works of Trimester Break.</li> </ul> | 12 <sup>th</sup> AUGUST<br>2024<br>-<br>3 <sup>rd</sup> NOVEMBER<br>2024 | MMU<br>Academic<br>Calendar:<br><u>https://www.</u><br><u>mmu.edu.my/</u><br><u>academic-</u><br><u>calendar/</u> |
| <ul> <li>2. MMU CAMPUS LIFE CYCLE MANAGEMENT SYSTEM (CLiC):</li> <li>MMU Campus Life Cycle Management System as CLiC.</li> <li>It is essential for all MMU students to be familiar with CLiC since most student applications are available via this platform:</li> <li>Click on CLiC Icon:</li> </ul>                                                                                                    |                                                                          | MMU Portal:<br>https://online.<br>mmu.edu.my/                                                                     |
| <image/>                                                                                                    |                                                                          |                                                                                                    |

Picture : Screenshot of Main Page of MMU Portal

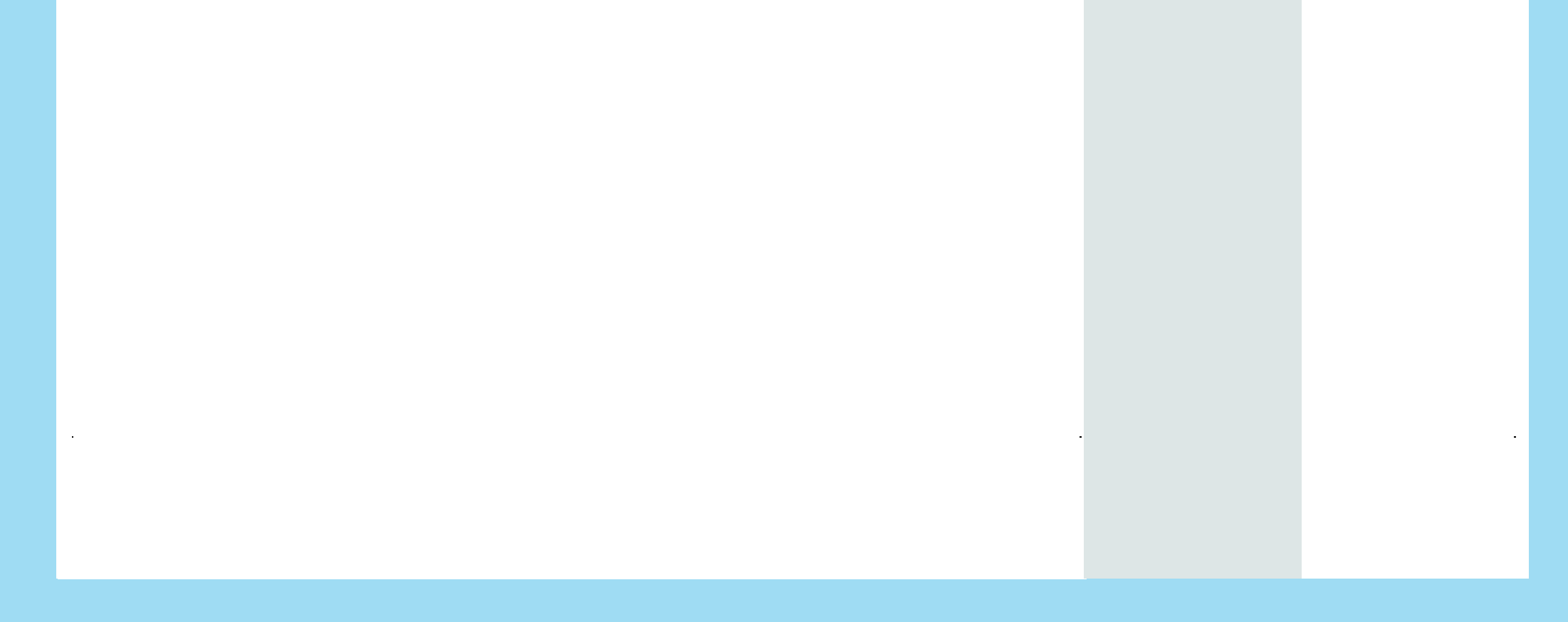

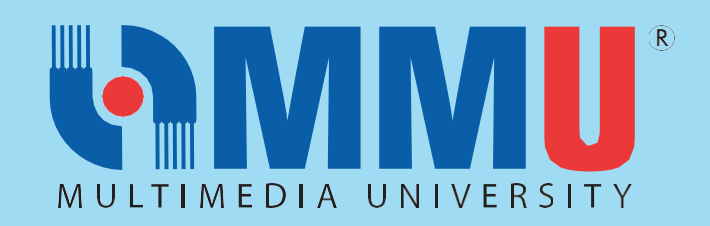

| ITEMS                                                                                                    | DATE/<br>DURATION | FORM/<br>LINK                 |
|----------------------------------------------------------------------------------------------------|-------------------|-------------------------------|
| Log In: MMU CLiC                                                                                                    |                   |                               |
| User ID<br>Mast Your Student ID<br>Password<br>Insert Your IDM Password                                                                                                    |                   |                               |
| Sign In                                                                                                    |                   |                               |
| <ul> <li>CLIC Navigation Page:</li> <li>Self Service</li> <li>Self Service</li> <li>Self Service</li> <li>Self Service</li> <li>Self Adverted</li> <li>Come Londers</li> <li>Second Londers</li> <li>Second Londers</li></ul> |                   |                               |
| Picture : Screenshot of Main Menu of Self Service 3. PROGRAMME STRUCTURE                                                                                                    |                   |                               |
| <ul> <li>Program Structure refers to courses and total credit hours that you must<br/>complete in order to graduate.</li> </ul>                                                                                                    |                   | CLiC<br>Navigation:           |
| <ul> <li>It is important for all students to know the courses to be offered in each<br/>trimester.</li> </ul>                                                                                                    |                   | Self Service ><br>Academics > |

- All students are tagged to cohort intake and are required to follow the Programme Structure.
- Programme Structure can be obtained from your faculty or can be viewed via CLiC:

Navigation: Self Service > Academics > Academic Records > My Planner

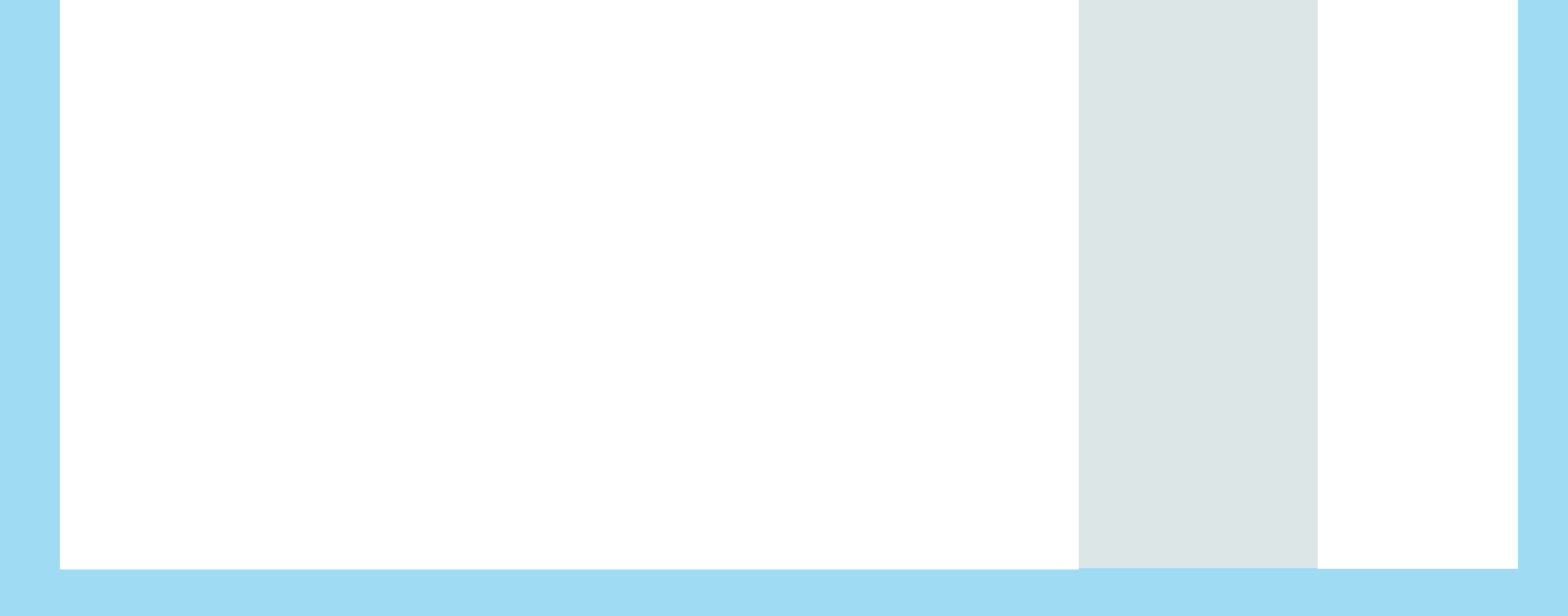

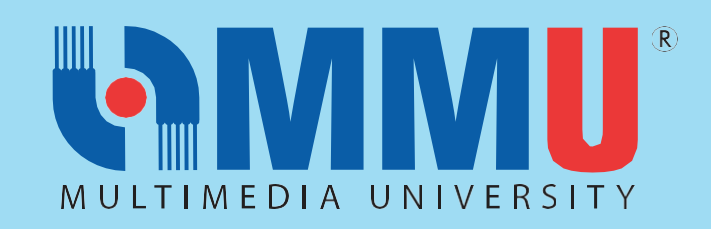

| ITEMS                                                                                                    | DATE/<br>DURATION | FORM/<br>LINK                         |
|----------------------------------------------------------------------------------------------------|-------------------|---------------------------------------|
| Favorites       Main Menu > Self Service > Academics > Academic Records > My Planner         Image: Image: Imag |                   |                                       |
| Picture : Screenshot of CLiC : "My Planner"                                                                                                    |                   |                                       |
| By clicking on the <b>"Plan by My Requirements"</b> button, you are able to view courses for each trimester.                                                                                                    |                   |                                       |
| 4. COURSE ENROLLMENT FOR TRIMESTER JULY / AUGUST 2024<br>(MARCH INTAKE 2024)                                                                                                    |                   | CLIC<br>Navigation:                   |
| <ul> <li>Course Enrollment is the term used in CLiC for Subject Registration.</li> <li>As a student, you are required to proceed with 'Course Enrollment' according to your Programme Structure before the trimester begins.</li> </ul>                                                                                                    |                   | Self Service ><br>Academics >         |
| Foundation Students:                                                                                                    |                   | Enrollment >                          |
| <ul> <li>All subjects that you are required to take in this Trimester will be Registered<br/>by your Faculty after you have attended the MMU Welcoming Day and WIN<br/>Programme</li> </ul>                                                                                                    |                   | Enrollment ><br>Enrollment<br>Summary |
| Diploma & Bachelor Students:                                                                                                    |                   |                                       |
| <ul> <li>Only the Core Subjects that will be taken in this Trimester will be Registered<br/>by your faculty after you have attended the MMU Welcoming Day and WIN<br/>Programme. If you have to register for any MPU or Elective subject by this</li> </ul>                                                                                                    |                   |                                       |

trimester, you are required to register them manually.

Kindly login into CLiC and click on the following to view the courses that you have enrolled:

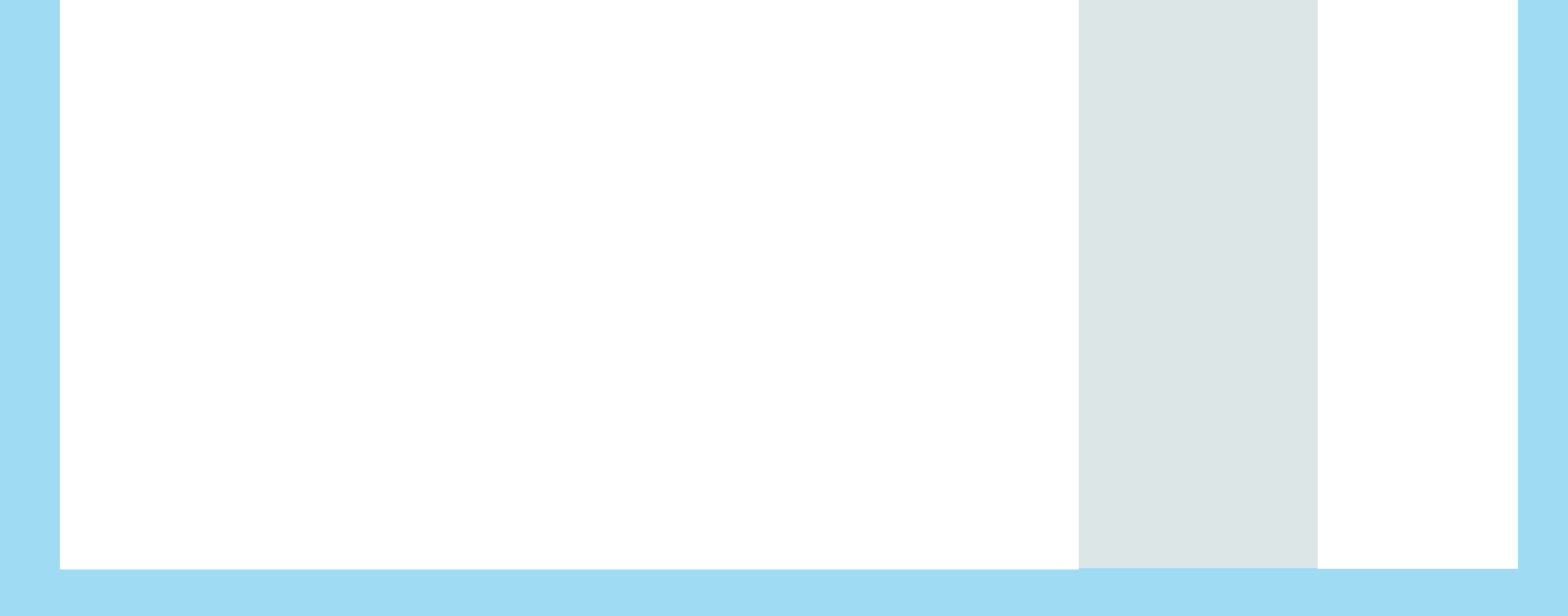

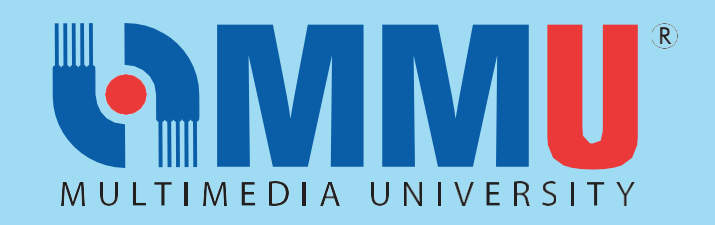

| ITEMS                                                                                                    | DATE/<br>DURATION | FORM/<br>LINK |
|----------------------------------------------------------------------------------------------------|-------------------|---------------|
|                                                                                                    |                   |               |
| Favorites   Main_Menu > Self Service > Academics > Course Enrollment > Enrollment > Enrollment Summary              |                   |               |
| Enrollment Summary<br>Enter any information you have and click Search. Leave fields blank for a list of all values. |                   |               |
| Find an Existing Value                                                                                              |                   |               |
| Search Criteria                                                                                                    |                   |               |
| Academic Institution: begins with V MMU01                                                                           |                   |               |
| Term: begins with ∨ 2010 Q                                                                                          |                   |               |
| Search Clear Basic Search Criteria                                                                                  |                   |               |
| Picture : Screenshot of CLiC: "Course Enrollment"                                                                   |                   |               |
| To check on the courses, select the following:                                                                      |                   |               |
| Academic Institution: MMU01                                                                                         |                   |               |
| Academic Career: (Please select your Career whether Diploma / Foundation                                            |                   |               |
| / for Degree Programme, kindly select Undergraduate)                                                                |                   |               |
| N Tamar 2420                                                                                                    |                   |               |
| ➢ Term: 2420                                                                                                    |                   |               |
| After clicking on the "Search" button, the list of courses will appear.                                             |                   |               |
| Explanation on Term:                                                                                                |                   |               |
| a. First 2 digits: academic year: 24 = 2024 session                                                                 |                   |               |
| b. Last 2 digits:                                                                                                   |                   |               |
| 10 = Trimester March /April                                                                                         |                   |               |
| 20 = Trimester July / August                                                                                        |                   |               |
| 30 = Trimester October / November                                                                                   |                   |               |
| Example: Academic Year 2024:                                                                                        |                   |               |
| Term 2410: Trimester March / April 2024                                                                             |                   |               |
| Term 2420: Trimester July / August 2024                                                                             |                   |               |

Term 2430: Trimester October / November 2024

To view the timetable, students are required to go to:

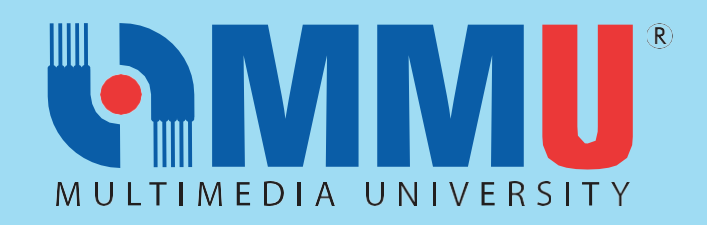

| ITEMS                                                                                                    | DATE/<br>DURATION                      | FORM/<br>LINK                 |
|----------------------------------------------------------------------------------------------------|----------------------------------------|-------------------------------|
| Favorites       Main_Menu       Self Service       Academics       Course Enrollment       Class Schedule         xxxxxxxxxxLIZA OTHMANxxxxx       go to       Image: Class Schedule       Image: Class Schedule         Plan       Enroll       My Academics       Image: Class Schedule |                                        | CLiC<br>Navigation:           |
| my class schedule add drop swap term information My Class Schedule Select Display Option O List View @ Weekly Calendar View                                                                                                    |                                        | Self Service ><br>Academics > |
| << previous week         Week of 6/7/2020 - 12/7/2020         next week >>           Show Week of 06/07/2020         11/1         Start Time 8:00AM         End Time 7:00PM         refresh calendar                                                                                      |                                        | Course<br>Enrollment >        |
| Time     Monday     Tuesday     Wednesday     Thursday     Friday     Saturday       8:00AM     6 Jul     7 Jul     8 Jul     9 Jul     10 Jul     11 Jul     12 Jul       9:00AM     6 Jul     6 Jul     6 Jul     6 Jul     6 Jul     6 Jul     10 Jul                                  |                                        | Class Schedule<br>> My Weekly |
| Picture: Screenshot of "My Weekly Schedule"                                                                                                    |                                        | Schedule                      |
| <ul> <li>You are ready to begin your class once you are able to view your timetable.</li> <li>If you encounter any problem regarding your course enrolment activities, kindly contact your Faculty Office.</li> </ul>                                                                     |                                        |                               |
| IMPORTANT REMINDER:                                                                                                    |                                        | Faculty<br>Contact            |
| Students are required to attend the "Faculty Meet" segment during the WIN Programme. This segment is essential as most of the important information regarding your programme will be presented in this segment.                                                                           |                                        | Information:<br>CLICK HERE    |
| 5. TEACHING AND LEARNING                                                                                                    | 12 <sup>th</sup> AUGUST                |                               |
| As for teaching and learning activities, the following mode will be implemented:                                                                                                    | 2024                                   |                               |
| <ul> <li>All lecturers, tutorial, labs, and studios will be conducted physical face-to-<br/>face mode.</li> </ul>                                                                                                    | -<br>03 <sup>rd</sup> NOVEMBER<br>2024 |                               |
| <ul> <li>Students are required to attend lecture/ tutorial according to timetable.</li> <li>Please ensure that you have formally registered for the course and have the correct class section.</li> </ul>                                                                                 | 2024                                   |                               |
| 6. MMU eBwise                                                                                                    |                                        | MMU eBwise:                   |
| <ul> <li>eBwise is an online platform that provides a wide range of educational</li> </ul>                                                                                                    |                                        | https://ebwise.               |
| resources and services to make learning easier and more accessible. From study                                                                                                    |                                        | <u>mmu.edu.my/</u>            |
| materials to tutors, the website covers everything that a student needs to achieve academic success. With a user-friendly interface and constant updates.                                                                                                    |                                        |                               |

eBwise is a great choice for learners of all ages. To login, students will need to access the following url: <u>https://ebwise.mmu.edu.my/</u> and login using their MMU IDM Credentials.

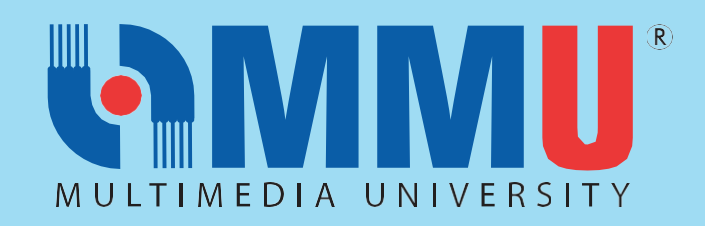

| ITEMS                                                                                                    | DATE/<br>DURATION                                                                                              | FORM/<br>LINK                                                                                                    |
|----------------------------------------------------------------------------------------------------|----------------------------------------------------------------------------------------------------|----------------------------------------------------------------------------------------------------|
| <ul> <li><b>5. LEAVE OF ABSENCE (LOA) FOR TRIMESTER JULY / AUGUST 2024</b></li> <li>Leave of Absence (LOA) is defined as a student's request to be away from MMU for a minimum of a trimester period and a maximum of three trimesters.</li> <li>Leave of absence may be requested only for national services, serious illnesses, financial problems, or compassionate reasons.</li> <li>No tuition fee will be charged if the Leave of Absence is made within Week 1 or Week 2 of the Trimester. A student who is on Leave of Absence will still be charged with Resource Fees.</li> <li>If you are required to take LOA, kindly make an application via CLiC:</li> <li>Favorites Main Menu Self Service Service Service Service Service Service Service Service Service Service Service Service Service Service Service Service Service Service Service Service Service Request</li> <li>Dicture: Screenshot of CLiC: Applying for "Leave of Absence"</li> <li>Later, there will be an instruction that you are required to submit the</li> </ul> | The LOA Online<br>Application is open<br>from<br>12 <sup>th</sup> JULY 2024<br>-<br>06 <sup>th</sup> SEPT 2024 | CLiC<br>Navigation:<br>Self Service ><br>Survey /<br>Applications ><br>Service<br>Request ><br>Leave of<br>Absence |

Please contact your Faculty Manager for the outcome of your • application.

### 8. FINAL EXAMINATION FOR TRIMESTER JULY / AUGUST 2024

The Final Examination will be scheduled from 4<sup>th</sup> – 12<sup>th</sup> Oct. 2024 •

### 9. REQUEST FOR VERIFICATION LETTER

Students may request for a "Verification Letter' as an MMU Student for ulletany purpose on the following website: https://ssc.mmu.edu.my/verification\_letter

### **10. VERIFICATION OF PERSONAL INFORMATION**

Students are encouraged to check & verify their personal information given in CLiC is correct.

SSC Website **CLICK HERE** 

Login into CLiC to arrive at the following screen:

| Favorites   Main Menu > Self Service > Student Info                              | rmation > Campus Personal Information                                      |                                                                                          |
|----------------------------------------------------------------------------------|----------------------------------------------------------------------------|------------------------------------------------------------------------------------------|
| Main Menu > Self Service > Student Information >                                 |                                                                            |                                                                                          |
| Campus Personal Information                                                      |                                                                            |                                                                                          |
| Maintain your personal information and review holds and to o                     | ios pending to your record.                                                |                                                                                          |
| Personal Data Summary<br>View/Update Personal Data Summary                       | Addresses<br>View and update your addresses.                               | Names<br>View and update your names.                                                     |
| Phone Numbers<br>View and update your phone numbers.                             | Email Addresses<br>Email Addresses.                                        | View and update your internet addresses.                                                 |
| Emergency Contacts<br>View and update your emergency contacts.                   | Demographic Information<br>View a summary of your demographic information. | Eanguages<br>Review and record your speaking, reading and writing language proficiencies |
| Licenses and Certificates<br>Review and record your licenses and certificates.   | Memberships<br>Review and record your membership activities.               | Work Experience<br>Review and record your work experiences.                              |
| Extracurricular Activities<br>View a summary of your extracurricular activities. | Honors and Awards<br>View a summary of your honors and awards.             |                                                                                          |

Picture: Screenshot of "Campus Personal Information"

Students may regularly update their "Personal Email Address" and "Contact • Number" on CLiC. Other than that, students can only update the information through the Student Service Center (SSC). Certain documents are required for information verification before the update is completed.

CLiC Navigation: Self Service > Student Information > Campus Personal Information

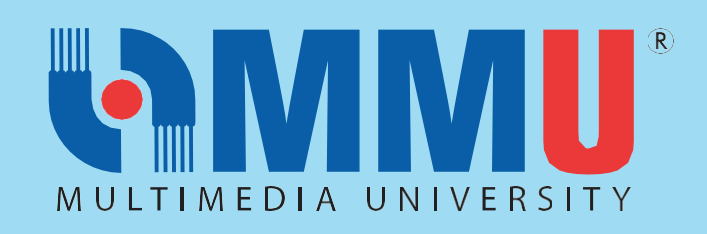

| ITEMS                                                                                                    | DATE/<br>DURATION | FORM/<br>LINK                                                                |
|----------------------------------------------------------------------------------------------------|-------------------|------------------------------------------------------------------------------|
| <b>11. WITHDRAWAL FROM MMU (QUIT STUDY)</b><br>Due to unforeseen circumstances, students may opt to withdraw their studies<br>from MMU. Hence, students can obtain the form at Student Service Centre (SSC),<br>fill up the form and email to <u>ssc@mmu.edu.my</u> for further process.                                                                                                    |                   |                                                                              |
| FINANCIAL INFORMATION                                                                                                    |                   |                                                                              |
| <ul> <li>1. Financial Information in system Login to CLiC using your user ID and Password. Go to Main Menu &gt; Self Service &gt; Account Activity &gt; Account Enquiry. 1. Your latest outstanding Balance is showing under summary tab. The amount shows in the account summary is the net amount after adjustment (Credit Invoice, Advance Payment, and discount) If any. 1. To view and download Student Financial Guideline, you may click the link provided in the account summary. Sample as below. The guideline given was very helpful for your references. Image: State State</li></ul> |                   | https://clic.m<br>mu.edu.my/ps<br>p/csprd/?cmd<br>=login&langua<br>geCd=ENG& |
| Summary Activity Payments Miscellaneous Invoices Refund Details Statement Of Account                                                                                                    |                   | https://www.                                                                 |

3. Billing Information

| ltem               | Description |
|--------------------|-------------|
| Billing Generation | Week 1 (W1) |

https://www. mmu.edu.my/ financial-info/

-Select "Foundation Payment Option"

| Sponsors' invoice<br>generation | Week 3 (W3)                                                                                                    |
|---------------------------------|----------------------------------------------------------------------------------------------------|
| Financial                       | Existing Student: Week 1                                                                                                    |
| Assistance/Discount             | New Student: Week 3                                                                                                    |
| Billing Due Date                | 14 days from invoice date                                                                                                    |
| Billing Notification            | Notifications regarding billing<br>will be sent via the student's<br>campus email and cc-ed to<br>relative registered email. Please<br>frequently check your campus<br>email |

## NOTES:

Fee charge by trimester basis and based on the type of subjects/courses i.e ( CORE/ELECTIVE/MPU/CB) registered for the current academic year.

W1 (12 – 18 August 2024)

W3 (26 – 31 August 2024)

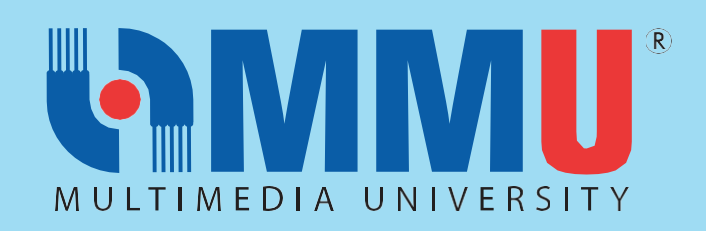

|                                             |                                                                                    | ITEMS                                                                                                    |   | DATE/<br>DURATION |
|---------------------------------------------|------------------------------------------------------------------------------------|----------------------------------------------------------------------------------------------------|---|-------------------|
| Other Rules o                               | f Fees                                                                             |                                                                                                    |   |                   |
| Rules                                       | Condition                                                                          | Charges                                                                                                    |   |                   |
| op Courses                                  | Week 1-2                                                                           | No charges                                                                                                    |   |                   |
|                                             | Week 2 onwards                                                                     | 100% charge on<br>Tuition/Prog. Fee                                                                                                    |   |                   |
| peat, Retake &<br>oplementary<br>am Fee     | Repeat Course                                                                      | 50 % charged of<br>Tuition/Prog. Fee<br>( <u>Student</u> with grade<br>code <u>U,R</u> & W will<br>be charged 100% of<br>tuition/prog. fee) |   |                   |
|                                             | Retake Course                                                                      | 100 % charged of<br>Tuition/Prog. Fees                                                                                                    | - |                   |
|                                             | Supplementary<br>Exam                                                              | RM50 per course                                                                                                    |   |                   |
| Leave of Absent<br>(LOA)                    | LOA taken<br>before or after<br>week 2 without<br>any subject<br>registration      | No charge for<br>Trimester Fee                                                                                                    |   |                   |
|                                             | LOA taken after<br>week 2 with any<br>subject<br>registration                      | Fees will be<br>imposed                                                                                                    |   |                   |
| Adjustment Fees<br>Due to Change<br>Program | Change Program<br>within same<br><u>faculty</u>                                    | Fee structure based on cohort intake                                                                                                    |   |                   |
|                                             | a. Change<br>Program with<br>different faculty                                     |                                                                                                    |   |                   |
|                                             | b. Dismissed &<br>Reactivated -<br>Change Program<br>within same<br><u>faculty</u> | Fee structure based<br>on current<br>trimester                                                                                              |   |                   |
|                                             | c. Dismissed &<br>Reactivated -<br>Change Program<br>with different<br>faculty     |                                                                                                    |   |                   |

### 5. Payment Method

Students may make a payment for their fees via: MMU E-Payment : <u>https://bit.ly/3i7hRml</u> https://bit.ly/3 i7hRml

Flywire (payment from overseas): <u>mmulanding.flywire.com</u>

### 6. Refund

- a. For **active** students, any excess will be offset with future invoice.
- b. For **non-active** students, any excess/deposit will be refunded upon settlement of all outstanding fees.
- c. For graduated students, any excess/deposit will be refunded upon settlement of all outstanding fees, subject to the approval of Senate

-Select "Payment Fee Type Tuition/ Program Fee

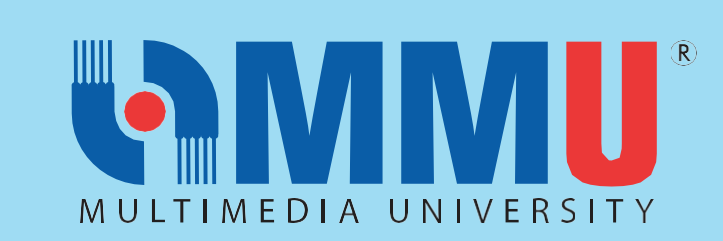

If you need any assistance, our officers are always ready to help you. You may reach them via the contacts below:

|               | <b>REGISTRATION UNIT</b>                 |                                                                                            |
|---------------|------------------------------------------|--------------------------------------------------------------------------------------------|
| ISSUES        | MELAKA CAMPUS                            | CYBERJAYA CAMPUS                                                                           |
| Registration  | registration@mmu.edu.my<br>06-252 3236   | registration@mmu.edu.my<br>03-8312 5092/5090                                               |
|               | STUDENT LIFESTYLE AND EXPERIENCE (STyLE) |                                                                                            |
| ISSUES        | MELAKA CAMPUS                            | CYBERJAYA CAMPUS                                                                           |
|               | Mr. Suaidi hin Rahim                     | Ma Caddana Uwaasin Din Alamad Calibin                                                      |
| WIN Programme | suaidi@mmu.edu.my<br>011-59349808        | <u>saddam Hussein Bin Anmad Solinin</u><br><u>saddam.solihin@mmu.edu.my</u><br>013-4404942 |

WIN KitMr. Mohd Luthfi BakarMr. Mustapha Shukri017-6306568011-59309808

General Email Address: style

|                                                                                        | STUDENT SERVICE CENTRE (SSC)                                                       |                                                                        |  |  |  |
|----------------------------------------------------------------------------------------|------------------------------------------------------------------------------------|------------------------------------------------------------------------|--|--|--|
| ISSUES                                                                                 | MELAKA CAMPUS                                                                      | CYBERJAYA CAMPUS                                                       |  |  |  |
| Verification Letter for<br>KWSP/Bank/Scholarship<br>etc / CLiC Personal<br>Information | Mr. Kamarulzaman Mat Sharip<br><u>kamarulzaman.sharip@mmu.edu.my</u><br>06-2524066 | Ms Noor Ayati Md Nasir<br><u>ayati.nasir@mmu.edu.my</u><br>03-83125060 |  |  |  |
|                                                                                        | General Email Address: <u>ssc@mmu.edu.my</u>                                       |                                                                        |  |  |  |
|                                                                                        |                                                                                    |                                                                        |  |  |  |
|                                                                                        |                                                                                    |                                                                        |  |  |  |
| ISSUES                                                                                 | MELAKA CAMPUS                                                                      | CYBERJAYA CAMPUS                                                       |  |  |  |
| Scholarship / Financial Aids<br>& PTPTN                                                | Ms. Noralina Talib<br><u>noralina@mmu.edu.my</u><br>062524155/3439                 | Ms. Yanty Mohammad Sham<br>yanty.msham@mmu.edu.my<br>03-83125957/5619  |  |  |  |
| General Email Address: <u>bursary@mmu.edu.my</u>                                       |                                                                                    |                                                                        |  |  |  |

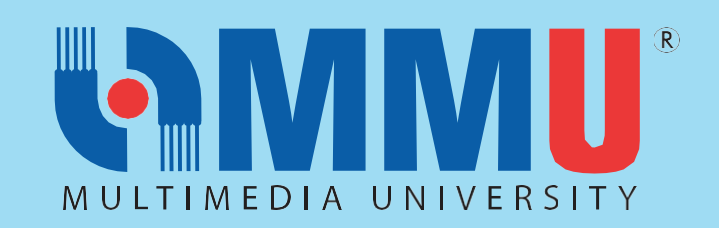

|                        | FINANCE DIVISION                                    |                                                |
|------------------------|-----------------------------------------------------|------------------------------------------------|
| ISSUES                 | MELAKA CAMPUS                                       | CYBERJAYA CAMPUS                               |
| Billing and Payment    | <u>billing@mmu.edu.my</u><br>06-2523355/ 3477 /3479 | <u>billing@mmu.edu.my</u><br>03 83125098 /5503 |
| Financial Consultation | <u>finance@mmu.edu.my</u><br>06-2523452/3471        | finance@mmu.edu.my<br>03 8312 5473/5135/5141   |
|                        |                                                     |                                                |

| EXAMINATION & RECORDS UNIT (ERU)                |                                                                                   |                                                                          |  |
|-------------------------------------------------|-----------------------------------------------------------------------------------|--------------------------------------------------------------------------|--|
| ISSUES                                          | MELAKA CAMPUS                                                                     | CYBERJAYA CAMPUS                                                         |  |
| Records                                         | Mr. Shaiful Azman Abu Hassan<br><u>shaiful.azman@mmu.edu.my</u><br>06-2523474     | Mr. Ahmad Redzuan Abdul Rauf<br><u>redzuan@mmu.edu.my</u><br>03-83125099 |  |
| Examination                                     | Ms Balqis Baharuddin<br><u>balqis.baharuddin@mmu.edu.my</u><br>06-2523473         | Mr Khairul Anwar<br><u>khairulanwar.nordin@mmu.edu.my</u><br>03-83125109 |  |
| MUET                                            | Ms Farazetty Hartini Zakaria<br><u>farazetty.zakaria@mmu.edu.my</u><br>06-2523016 | Ms. Haslina Abd Manan<br><u>Haslina.manan@mmu.edu.my</u><br>03-83125086  |  |
| General Email Address: <u>exam@mmu.edu.my</u>   |                                                                                   |                                                                          |  |
| NETWORK AND INTELLIGENT CAMPUS ECOSYSTEM (NICE) |                                                                                   |                                                                          |  |
| ISSUES                                          | MELAKA CAMPUS                                                                     | CYBERJAYA CAMPUS                                                         |  |
|                                                 |                                                                                   |                                                                          |  |

| Password, wifi, MMLS, IT                | nice.support@mmu.edu.my<br>06-2524777                                                 | <u>nice.support@mmu.edu.my</u><br>03-83125777 |  |
|-----------------------------------------|---------------------------------------------------------------------------------------|-----------------------------------------------|--|
| INTERNATIONAL STUDENT RECRUITMENT (ISR) |                                                                                       |                                               |  |
| ISSUES                                  | MELAKA CAMPUS                                                                         | CYBERJAYA CAMPUS                              |  |
| International student recruitment       | <u>isr@mmu.edu.my</u><br>03-83125308/5507/5063/5136<br><u>+60196834188</u> (Whatsapp) |                                               |  |

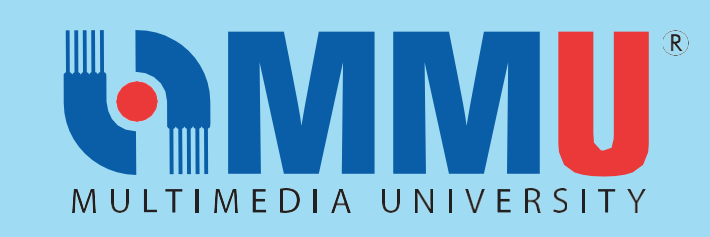

# FACULTIES:

Issues on Course Enrollment, Credit Transfer, Leave of Absence, Academic Advisor, Programme Structure and All Matters Related to Academic.

| FACULTIES<br>Subject Registration, Credit Transfer,<br>Leave of Absence, Withdrawal of Subject, Change of Faculty/Major |                                                                          |                                                                         |  |  |
|----------------------------------------------------------------------------------------------------|--------------------------------------------------------------------------|-------------------------------------------------------------------------|--|--|
| FACULTY                                                                                                    | DEAN                                                                     | FACULTY MANAGER                                                         |  |  |
| Faculty of Cinematic Arts<br>(FCA)                                                                                      | Mr. Shahfeeq Jibin<br>shahfeeq.jibin@mmu.edu.my                          | Ms. Musfizah Mustapa<br><u>musfizah.mustapa@mmu.edu.my</u>              |  |  |
| Faculty of Business (FOB)                                                                                               | Dr Siti Zakiah Melatu Samsi<br>zakiah.melatu@mmu.edu.my                  | Mr. Mazni Mohamed<br><u>mazni@mmu.edu.my</u>                            |  |  |
| Faculty of Engineering<br>and Technology (FET)                                                                          | Assoc. Prof. Ir. Dr. Ng Poh Kiat<br><u>pkng@mmu.edu.my</u>               | Ms Junaidah Abu<br>junaidah@mmu.edu.my                                  |  |  |
| Faculty of Information<br>Science and Technology<br>(FIST)                                                              | Prof Dr Lau Siong Hoe<br>lau.siong.hoe@mmu.edu.my                        | Ms. Mazidah Dewah<br><u>mazidah.Dewah@mmu.edu.my</u>                    |  |  |
| Faculty of Law (FOL)                                                                                                    | Prof. Dr. Abdul Mohaimin Noordin Ayus<br><u>mohaimin.ayus@mmu.edu.my</u> | Ms. Umayal R Sivasamy Naidu<br><u>umayal@mmu.edu.my</u>                 |  |  |
| Faculty of Engineering (FOE)                                                                                            | Dr Ooi Chee Pun<br><u>cpooi@mmu.edu.my</u>                               | Ms. Ruziah Ismail<br><u>ruziah.ismail@mmu.edu.my</u>                    |  |  |
| Faculty of Computing and<br>Informatics (FCI)                                                                           | Ts. Dr. Junaidi Abdullah<br>junaidi.abdullah@mmu.edu.my                  | Mr. Mohd Azhar Bin Mat Zim<br><u>azhar.matzim@mmu.edu.my</u>            |  |  |
| Faculty of Creative<br>Multimedia (FCM)                                                                                 | Ms. Nadia Mahmud<br><u>Nadia.mahmud@mmu.edu.my</u>                       | Ms. Noralizah Ali<br><u>noralizah@mmu.edu.my</u>                        |  |  |
| Faculty of Applied<br>Communication (FAC)                                                                               | Dr. Mokhtarrudin Ahmad<br>mokhtarrudin@mmu.edu.my                        | Ms. Raja Nurul Atikah Raja Othman<br><u>raja.nurulatikah@mmu.edu.my</u> |  |  |
| Faculty of Management<br>(FOM)                                                                                          | Ts. Dr. Low Jing Hong<br>jhlow@mmu.edu.my                                | Ms. Azniyati Akmar Ab Khalid<br><u>azniyati.akmar@mmu.edu.my</u>        |  |  |
| Further Assistance (All Academic Related Matters):                                                                      |                                                                          |                                                                         |  |  |

| INTERNATIONAL STUDENT CENTRE (ISC) |                                                                     |                                                                           |
|------------------------------------|---------------------------------------------------------------------|---------------------------------------------------------------------------|
| ISSUES                             | MELAKA CAMPUS                                                       | CYBERJAYA CAMPUS                                                          |
| Student pass<br>and visa matters   | visamelaka@mmu.edu.my<br>06-2523738/4015<br>+601128031218(WhatsApp) | visamelaka@mmu.edu.my<br>03-83125960/5933/5599<br>+601128031218(WhatsApp) |